# 第21回日本再生医療学会総会 参加者用 オンラインプラットフォーム操作マニュアル

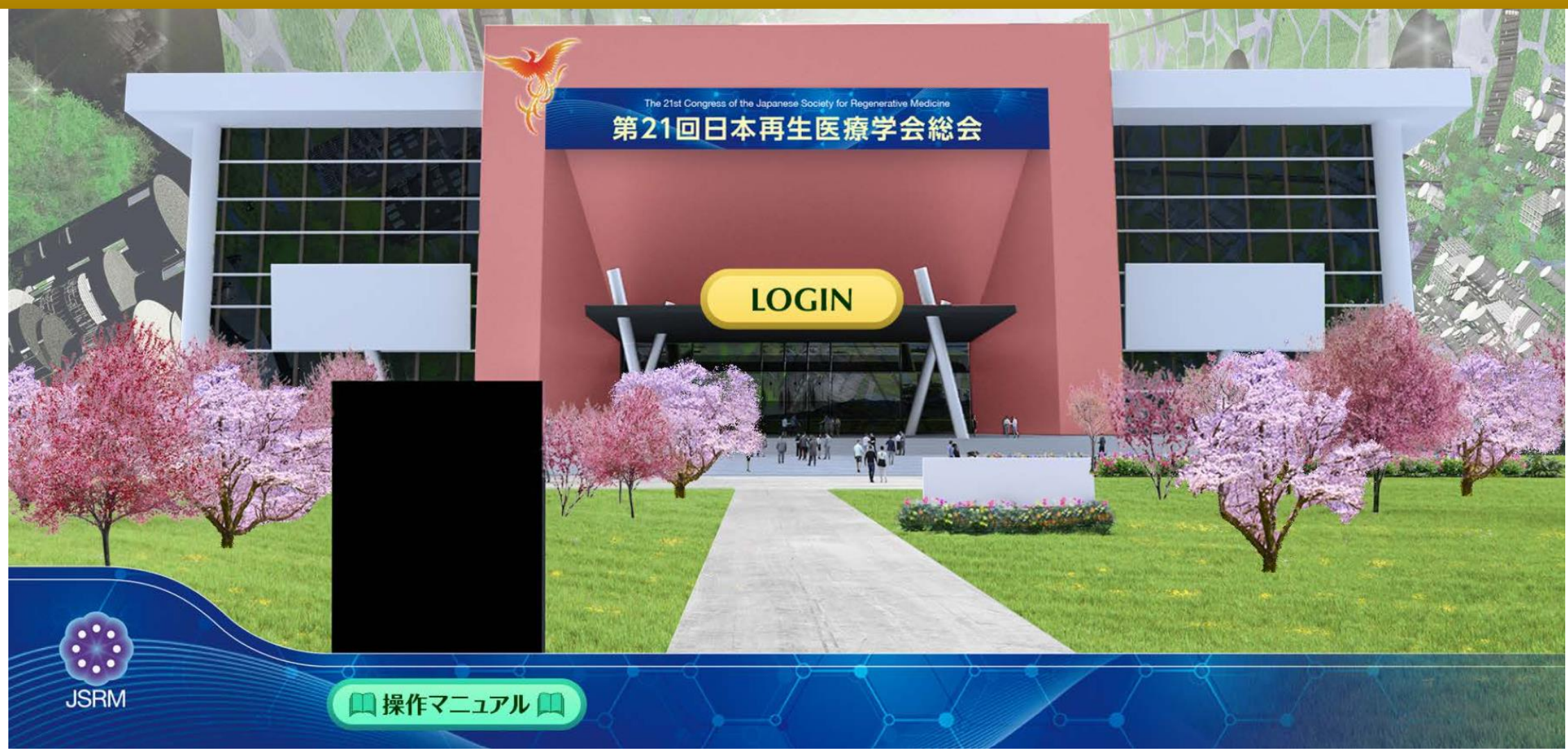

## ※オンラインプラットフォーム使用にあたっての留意事項※

・本総会に参加いただく場合は、必ず参加登録を完了してください。
 事前登録: 2022年1月31日(月)12:00~2022年3月16日(水)17:00
 当日登録: 2022年3月16日(水)17:00~2022年4月15日(金)12:00

・ネットワークセキュリティの高い環境でログインすると、配信がプラットフォーム上で投影されない場合 があります。**長時間映像が映らない場合はネットワークの接続先を変更**いただき、再度ご確認ください。

・本プラットフォーム使用の際のブラウザはGoogle Chromeをご利用ください。

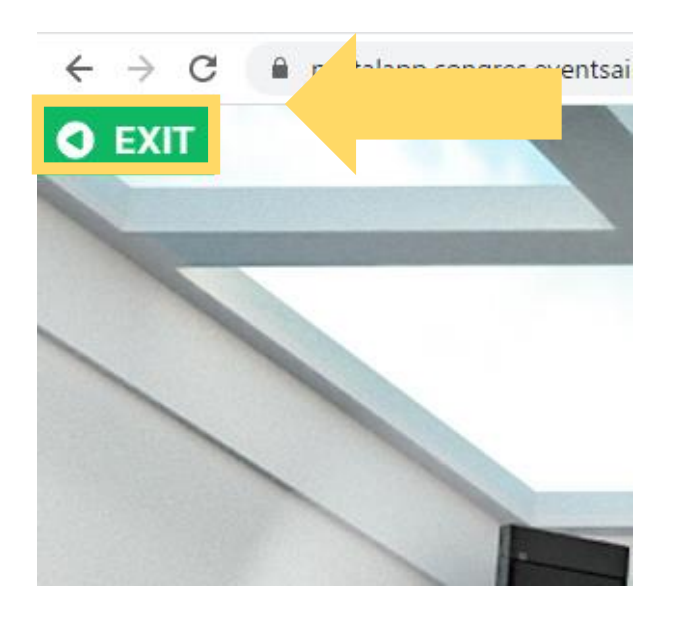

・ブラウザバックをクリックすると、ログアウトしてしまいます。 前のページに戻る場合は、**必ず画面左上のExitボタンを使用**してください。 ログイン画面

参加登録完了メールに記載されている「総会参加用Email」と「総会参加用 パスワード」を入力して、WEB視聴ページにログインしてください。

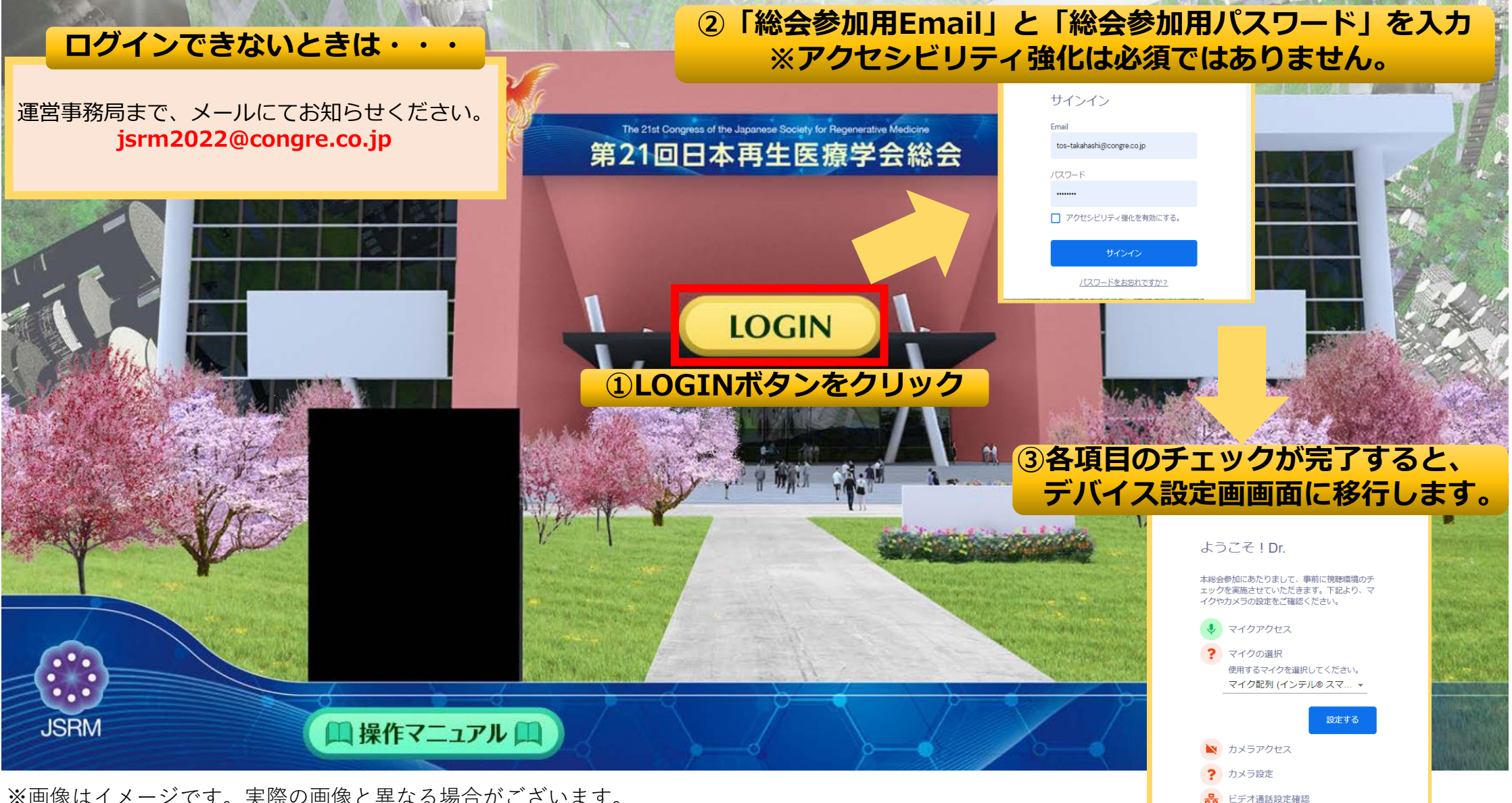

#### **デバイス設定画面** AIRtouchデバイス(詳細本マニュアル6ページ)の設定を行います。 ページは自動で遷移いたします。

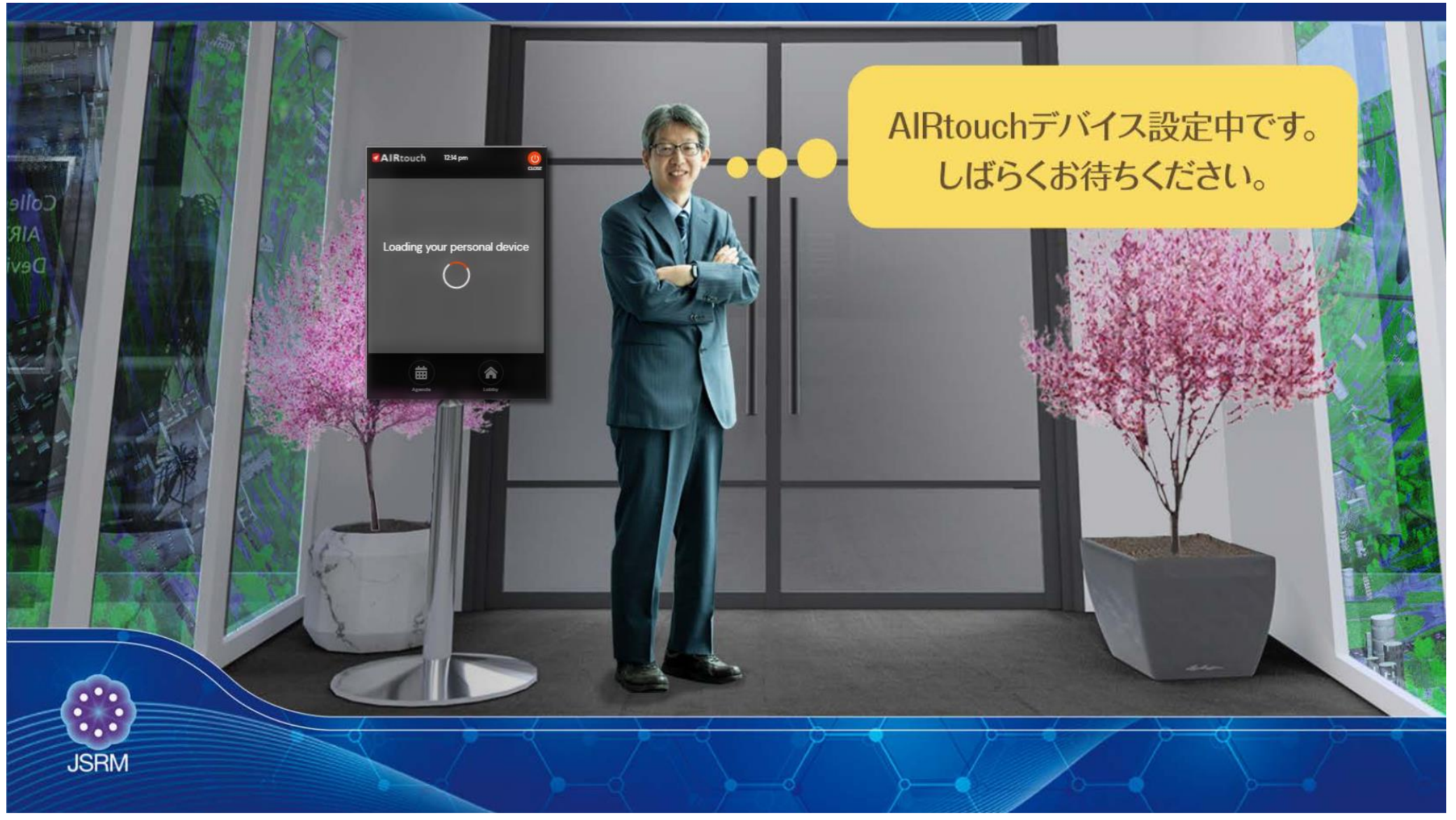

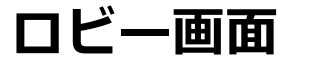

WEB視聴ページログイン直後、初回ログイン時のみ下記のページが開き登録情報の一部を 編集いただけます。

プロフィール写真を登録すると、他の参加者との交流がよりスムーズになります。

| AIRtouch                                                  | 11:50 am                                   | 高楼           |   |
|-----------------------------------------------------------|--------------------------------------------|--------------|---|
| 設定                                                        |                                            | 更新する         |   |
| 登録情報<br>氏名、所属、メールアドレスは参加登録<br>時の情報を反映しています。               | 姓<br>XXXXXXX                               | 名<br>XXXXXXX |   |
|                                                           | 所属<br>XXXXXXXXXXXXXXXXXXXXXXXXXXXXXXXXXXXX |              |   |
|                                                           | Email                                      |              |   |
| プロフィール<br>写真の登録、自己紹介文の設定、SNSア<br>カウントの掲載などをいただいただけま<br>す。 | プロフィール写真                                   | 削除           | ٦ |
| DOINT I                                                   | 自己紹介文 自己紹介文をご入力いただけます。                     |              |   |
| プロフィール写真を登録すると、臨場感が出るだけでな<br>く、他の参加者から認識されやすくなります。        |                                            |              |   |

※写真の設定は任意です

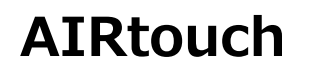

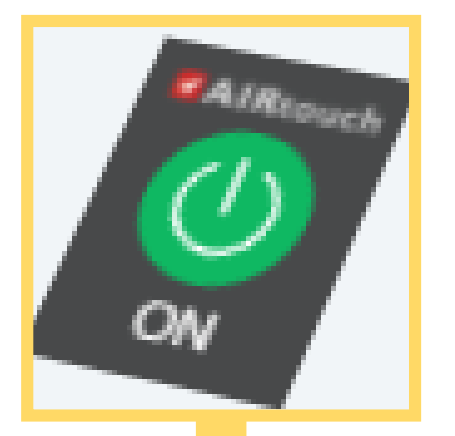

#### 画面右下に配置されているボタンです。 クリックすると、下記のような機能を利用できます。

| AIR | touch             |                                                                         |
|-----|-------------------|-------------------------------------------------------------------------|
| 4   | ソートする<br>MAR 17 M | ☆ 詳細検索 O                                                                |
|     | 京                 | 教育講演01 遺伝子・再生医療のこれまでの発展とその将来的な課題 0317 合会場へ 12:00am - 12:00am            |
|     | 京                 | 教育講演02 3D組織・臓器構築のための足場バイオマテリアル技術 0317 合 <u>会場へ</u><br>12:00am - 12:00am |
|     | 中                 | 教育講演03 再生医療の実現に必要不可欠なDDS技術 0317 ☆<br>12:00am - 12:00am                  |
|     | Ŕ                 | 教育講演05 オルガノイド・メディシンの可能性 0317 ☆<br>12:00am - 12:00am                     |
|     | Ŕ                 | 教育講演06 細胞製造業におけるpharma 4.0 とはどのようなものか 0317 合 会場へ<br>12:00am - 12:00am   |
|     | 京                 | 教育講演07 マイクロフィジオロジカルシステムの現在と未来 0317 合会場へ<br>12:00am - 12:00am            |
|     | Agenda            | Meeting Hub Resources Exhibition Lobby                                  |

| ボタン表記          | 機能                                                                   |  |  |
|----------------|----------------------------------------------------------------------|--|--|
| Agenda         | 各日開催されるセッションを確認できます。                                                 |  |  |
| Meeting<br>Hub | 他の参加者にテレビ電話やメッセージ送信が<br>できます。                                        |  |  |
| Resources      | 出展社の掲示資料など、公開されている資料<br>を一覧で表示できます。                                  |  |  |
| Exhibition     | バーチャル企業展示ページに移動します                                                   |  |  |
| Lobby          | ロビーページに移動します                                                         |  |  |
| Action         | セッション情報や出展社情報を確認できます。<br>※ロビーページでAIRtouchを立ちあげた場合、<br>このボタンは表示されません。 |  |  |

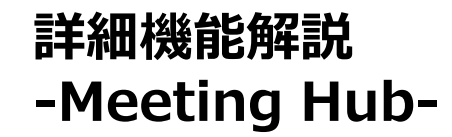

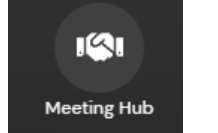

Meeting hubは参加者同士のコミュニケーションツールで、AIRtouchからいつでも使用できます。 コンタクト申請を送らなくともチャットもしくは電話でその場で連絡を取り合うことができ、コンタクト申 請が成立すれば時間を決めてミーティングの時間を設定することもできます。

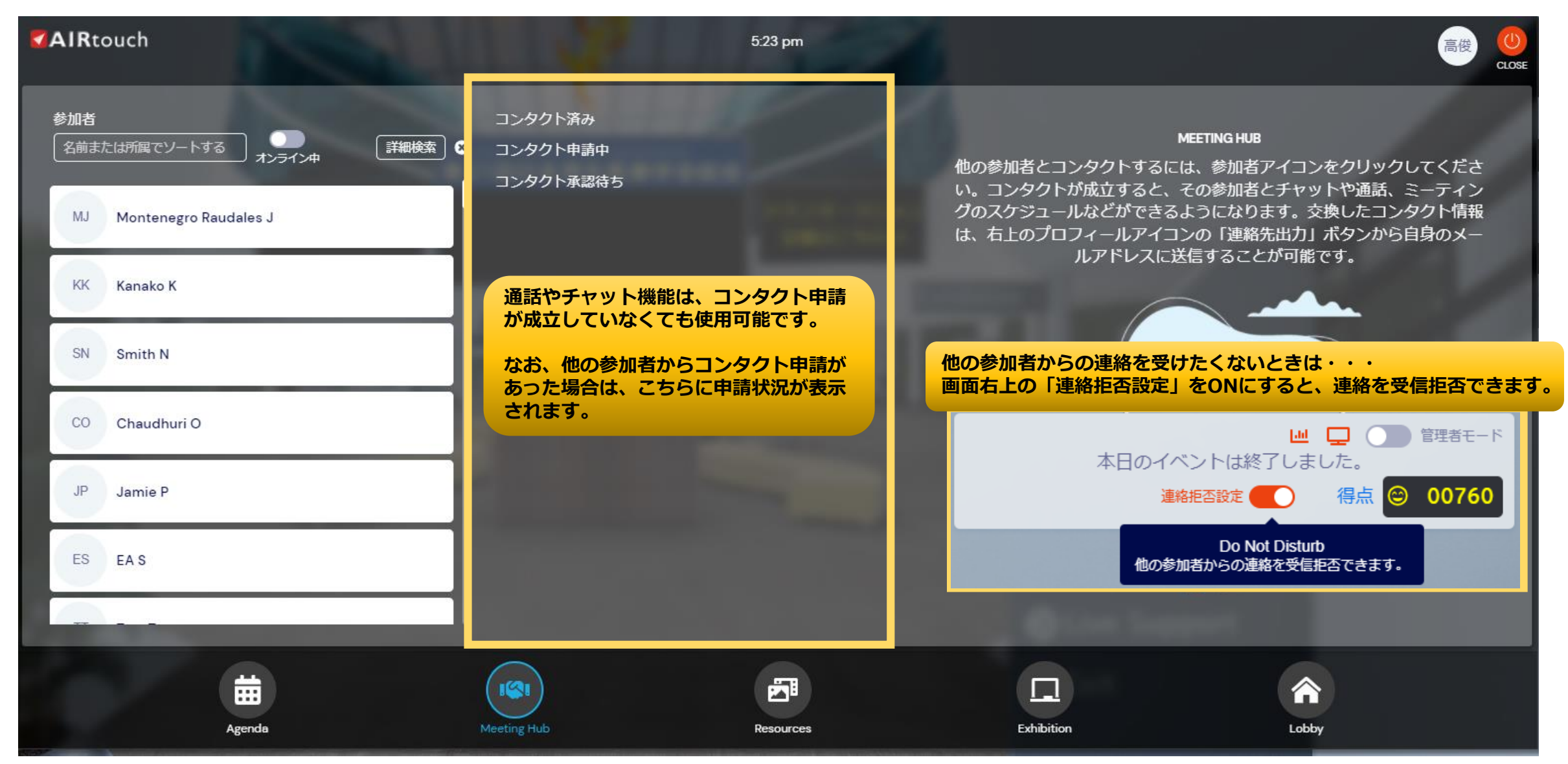

### 詳細機能解説 -Meeting Hub-

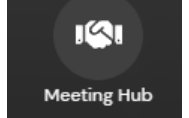

#### Meeting Hubの機能は下記の通りです。

| KK Kanako K コンタクト申請                                 | ボタン表記  | 機能                                                        |
|-----------------------------------------------------|--------|-----------------------------------------------------------|
|                                                     | Call   | 画面左下、緑の「Call」ボタンを押して相手が承諾<br>すると、ビデオ通話が開始します。             |
| Call チャット メッセージ ミーティング マイノート 詳細 Video Call Inactive | チャット   | 相手とライブチャットができます。「メッセージ」<br>と違い、ライブでのテキストチャットとなります。        |
|                                                     | メッセージ  | 相手にテキストメッセージを送れます。<br>相手とライブで繋がっている必要はありません。              |
|                                                     | ミーティング | 相手と時間を決めてミーティングの設定が可能です<br>コンタクト申請が成立している場合のみ有効になり<br>ます。 |
| Kanako K 高橋 俊彦                                      | マイノート  | 相手とのやり取りをメモできます。<br>コンタクト申請が成立している場合のみ有効になり<br>ます。        |
| ビデオ通話                                               | 詳細     | 相手の登録情報を確認できます。                                           |
| Call Kanako                                         |        |                                                           |

0

ロビー

講演会場やバーチャル企業展示会場に移動する際の、ハブになるページです。 ヘルプデスクからチャットで問合せすることで、オペレーターによるサポート を受けることも可能です。

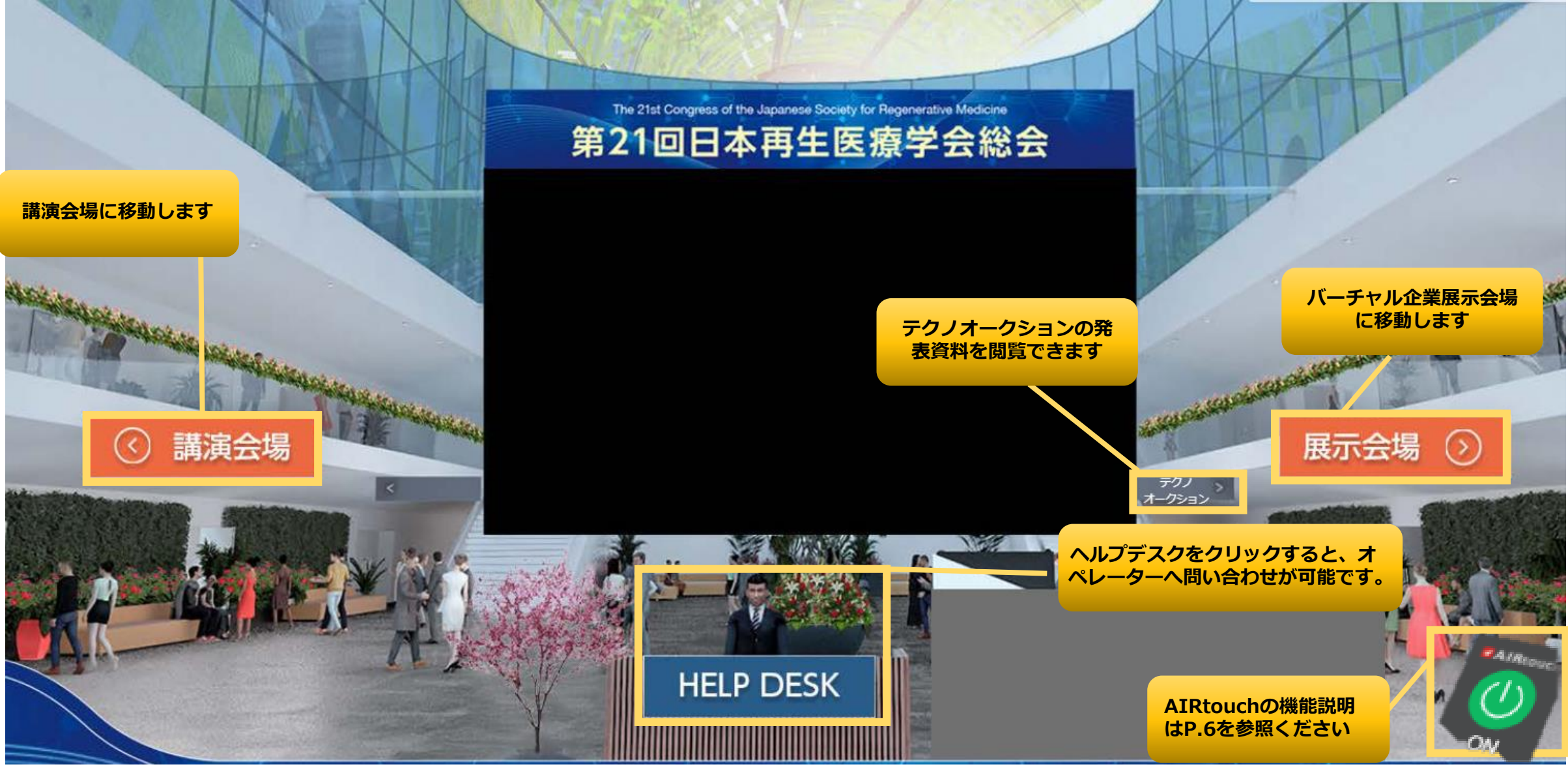

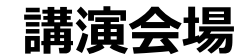

本総会で行われるすべてのセッションが日付ごとに表示されます。

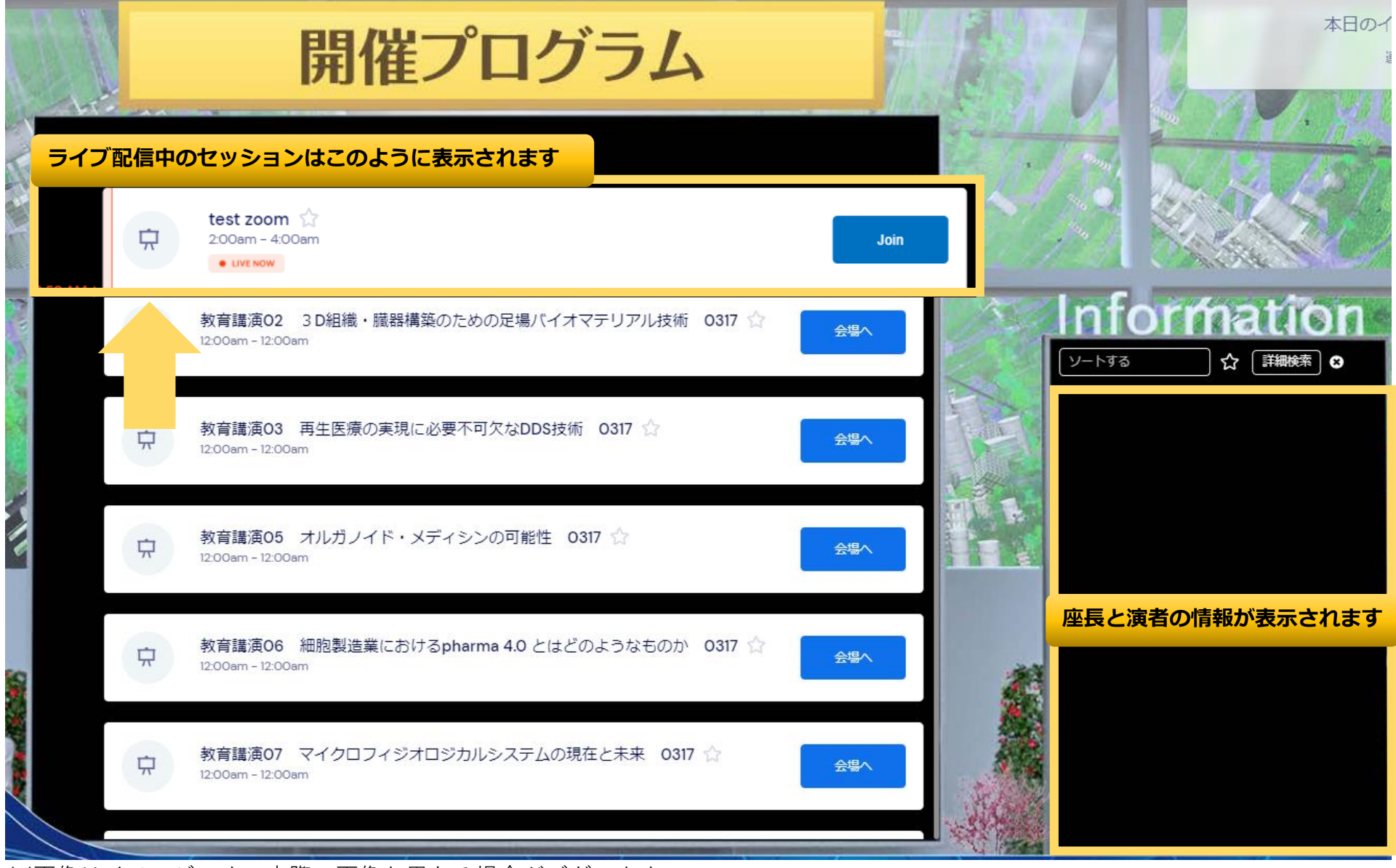

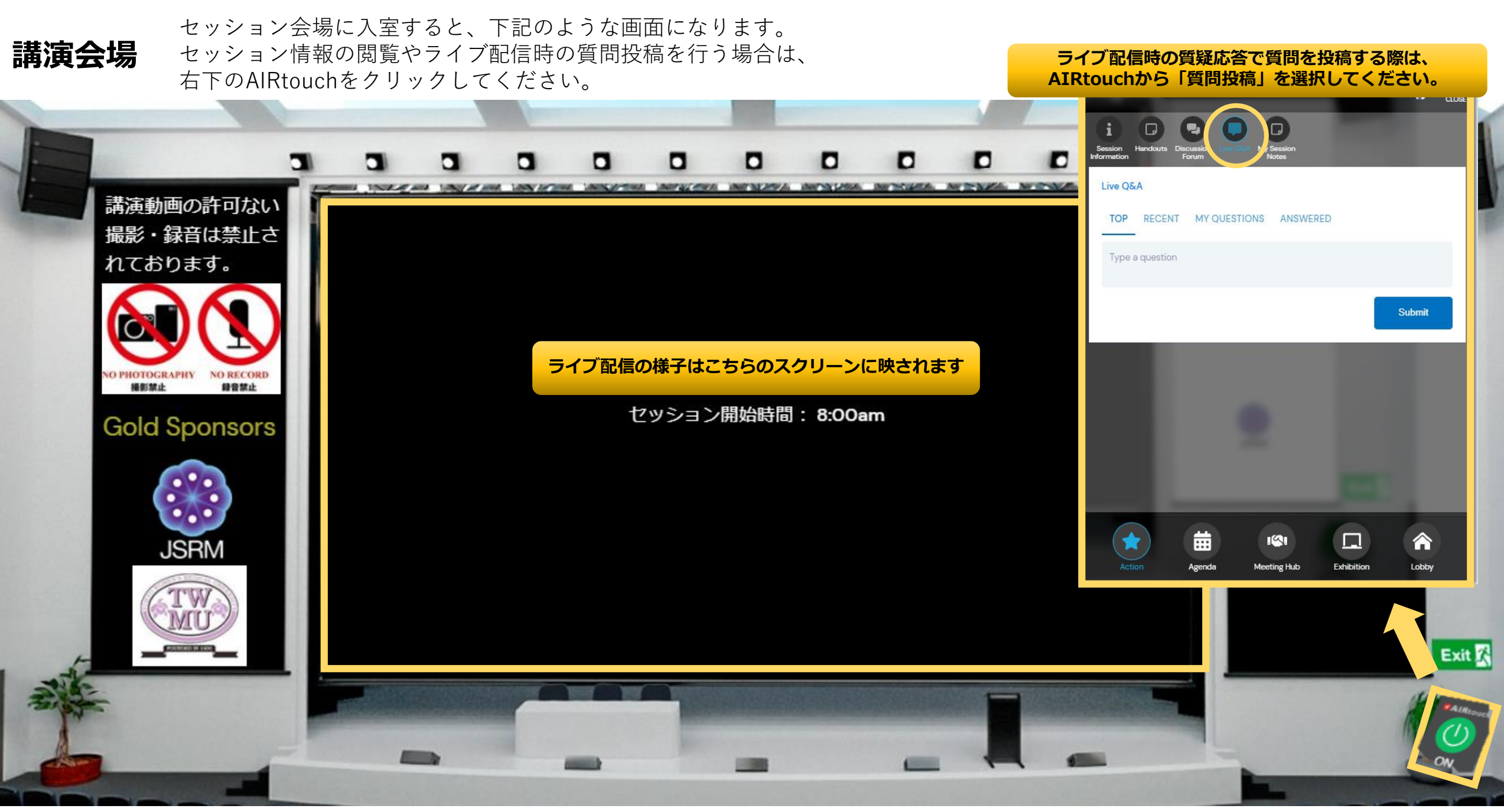

企業の個別ブースでAIRtouchを立ちあげ、ブースごとに設定されている"Live Chat"ま バーチャル企業展示 たは"Live Meeting"のボタンから、出展社にコンタクトを取ることができます。お問 い合わせは、各出展担当者ごとの対応となります。

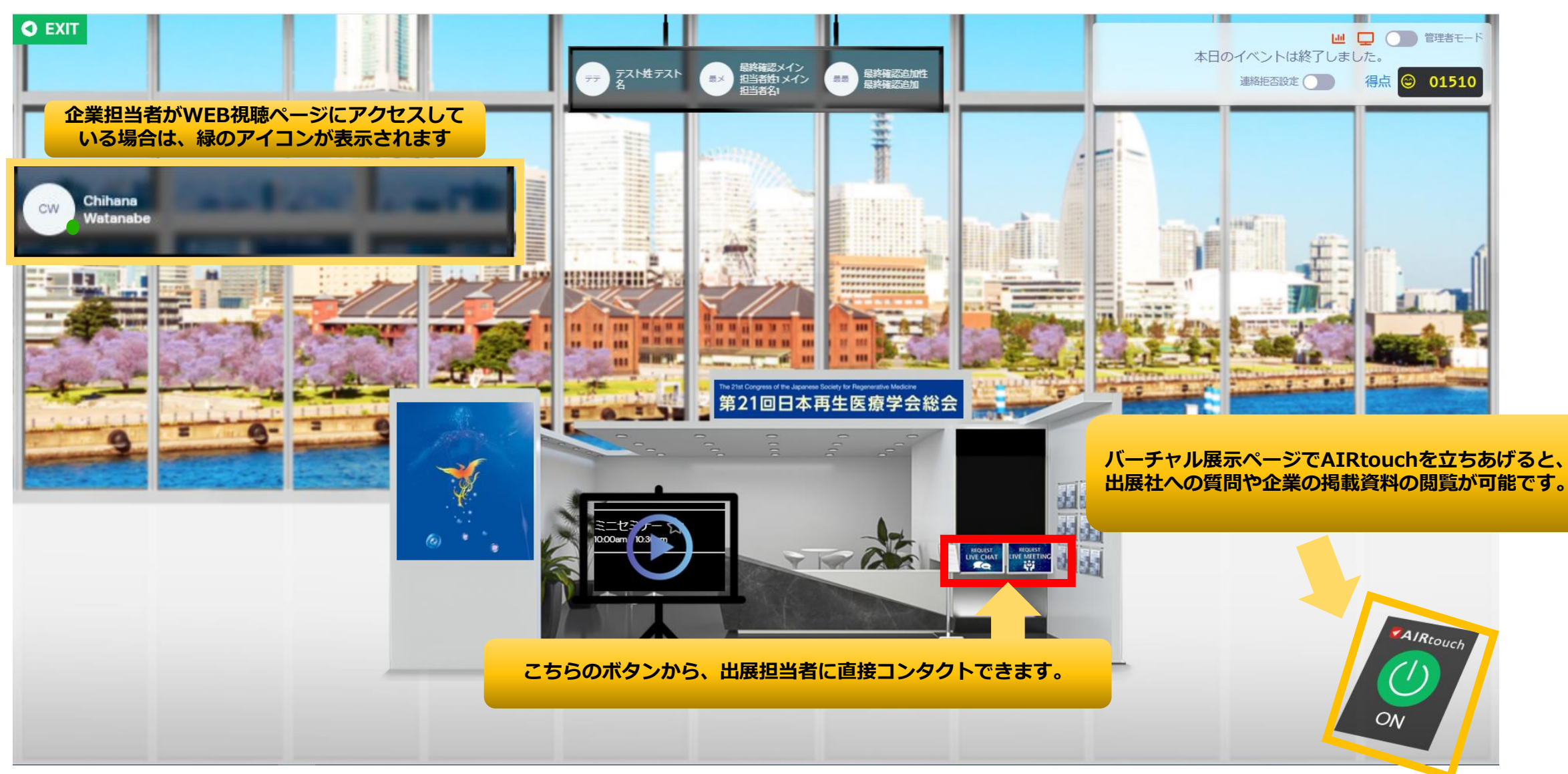